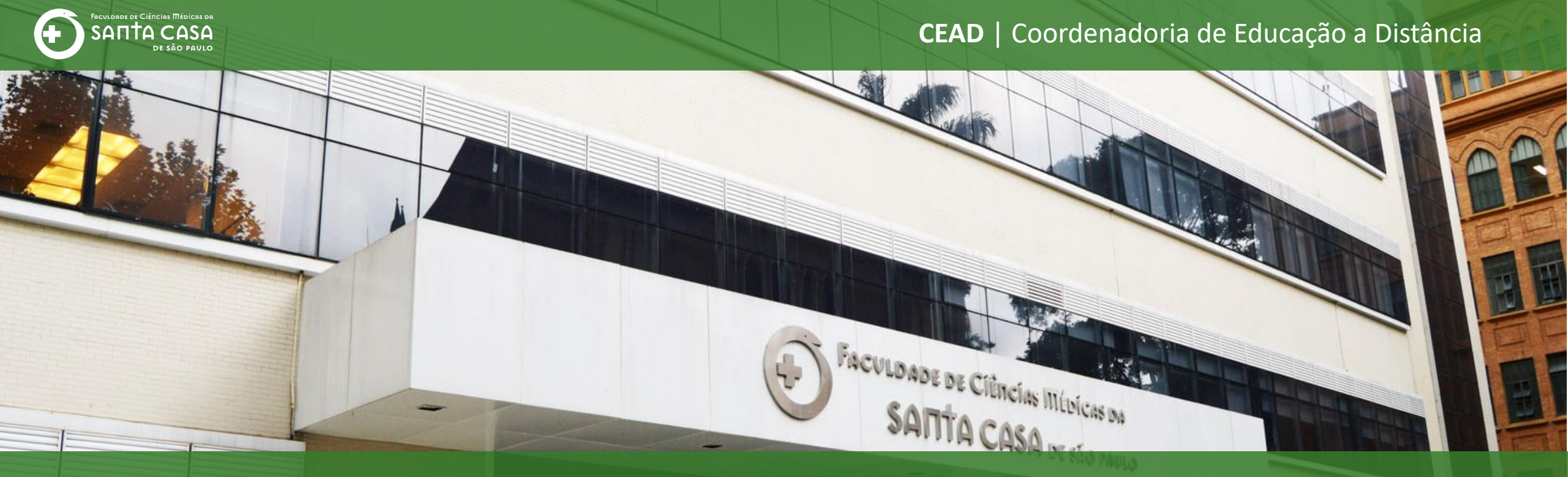

# **Tutorial**

Como inserir uma **questão do tipo associação** na atividade questionário no AVA – Moodle

# Tipos de Questões

# Associação

Nesta etapa, demonstraremos como inserir uma questão do tipo associação.

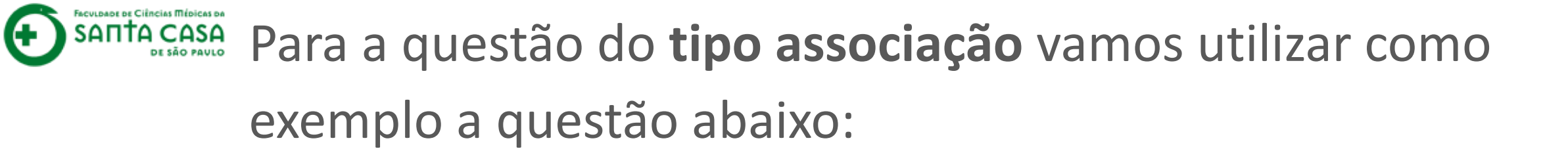

Associe as duas colunas relacionando o programa com a respectiva agência de fomento:

| A - PPSUS – Programa de pesquisa para o SUS    | (C) Finep  |
|------------------------------------------------|------------|
| B - AUXPE – Projeto educacional ou de pesquisa | ( D )NIH   |
| C - Capacitação Tecnológica em Saúde           | ( A ) FAPs |
| D - Propostas para projetos temáticos          | (B)Capes   |

Θ

.

С

ead.fcmsantacasasp.edu.br/ava/mod/quiz/edit.php?cmid=18194&cat=1194%2C31837&qpage=0

X 🔔 🗩 Professor Teste 🌉 🗸 E-mail : faleconosco.ead@fcmsantacasasp.edu.br FACULDADE DE CIÊNCIAS MÉDICAS DA **SAΠŤΑ CASA** Disciplina - Apoio ao DE SÃO PAVLO presencial **Participantes** Disciplina - Apoio do presencial Notas Páaina inicial / Me cursos / Produção / Disciplina - Apoio ao presencial / Semana xxx - Período da aula: xx/xx - 🗚 🖊 🗙 - Aula 1 - Questionário / Editar questionário Página inicial Editando que Painel ACESSIBILIDADE Perguntas: 2 | Questionário aberto (fecha 12/04/2020 23:59) Calendário Gravar A-A+ 💽 Repaginar Selecione multiplas questões avaliações: 5,00 Arquivos privados 🔲 Misturar as questões 👩 Meus cursos Barra Acessibilidade Adicionar -Página 1 Disciplina - Apoio ao (sempre?) **+** 1 presencial 📲 🖶 🖕 🚛 📲 📲 📲 📲 📲 📲 📲 📲 📲 3,00 🖉 Θîn 嵩 Adicionar -Página 2 Nome da Disciplina Esc para cancelar, Enter quando acabar **+** 2 🔹 🔹 aula 1 q2 Analise a afirmativa e indique Verdadeiro ou Falso: O Conselho Nacional ... 2,00 ⊕ mî Adicionar uma nova questão do banco de questões uma questão aleatória

## Ð

 $\times$ 

С

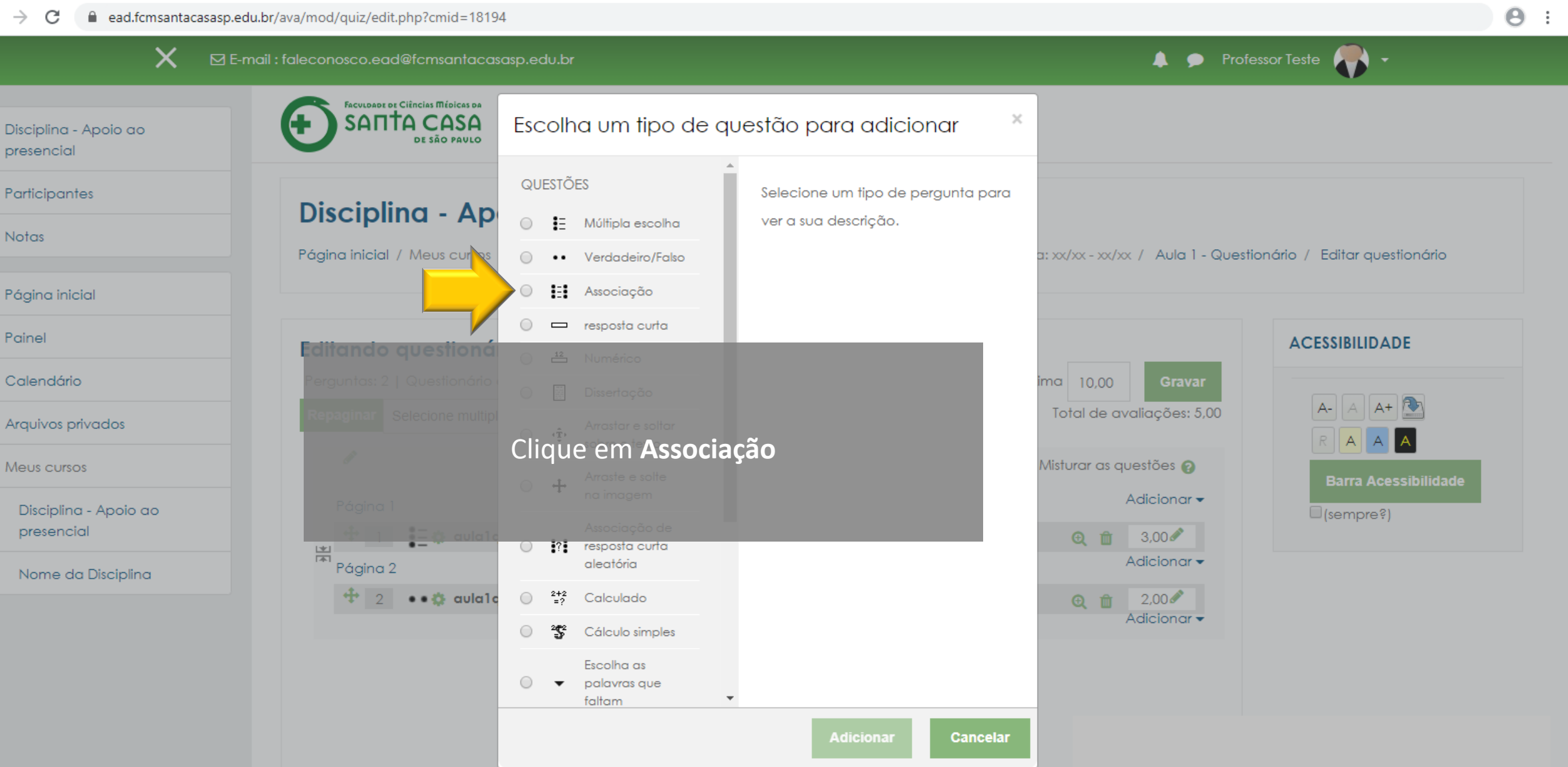

🝸 Editando uma pergunta de Assoc 🗙 🛛 🕂

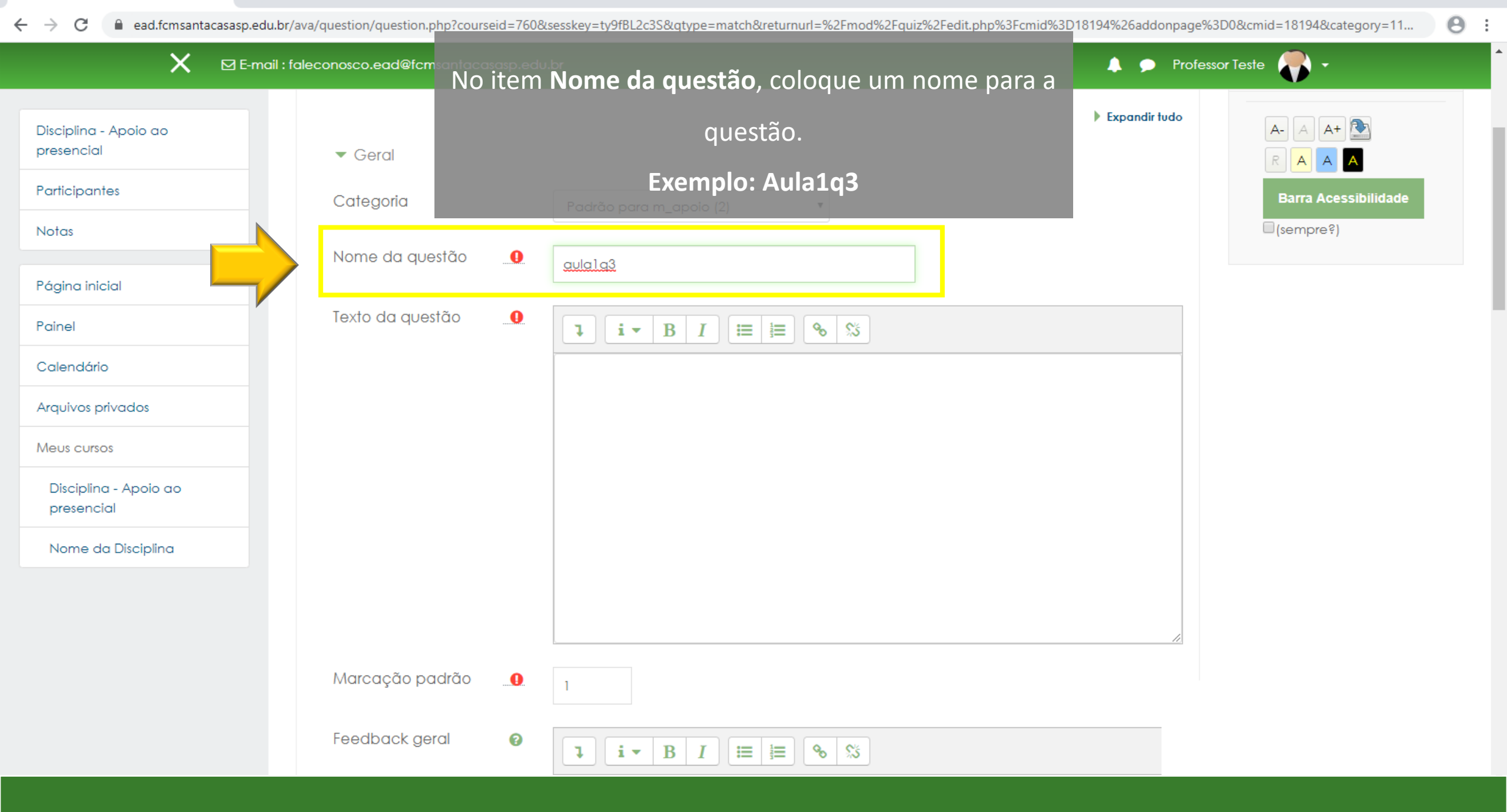

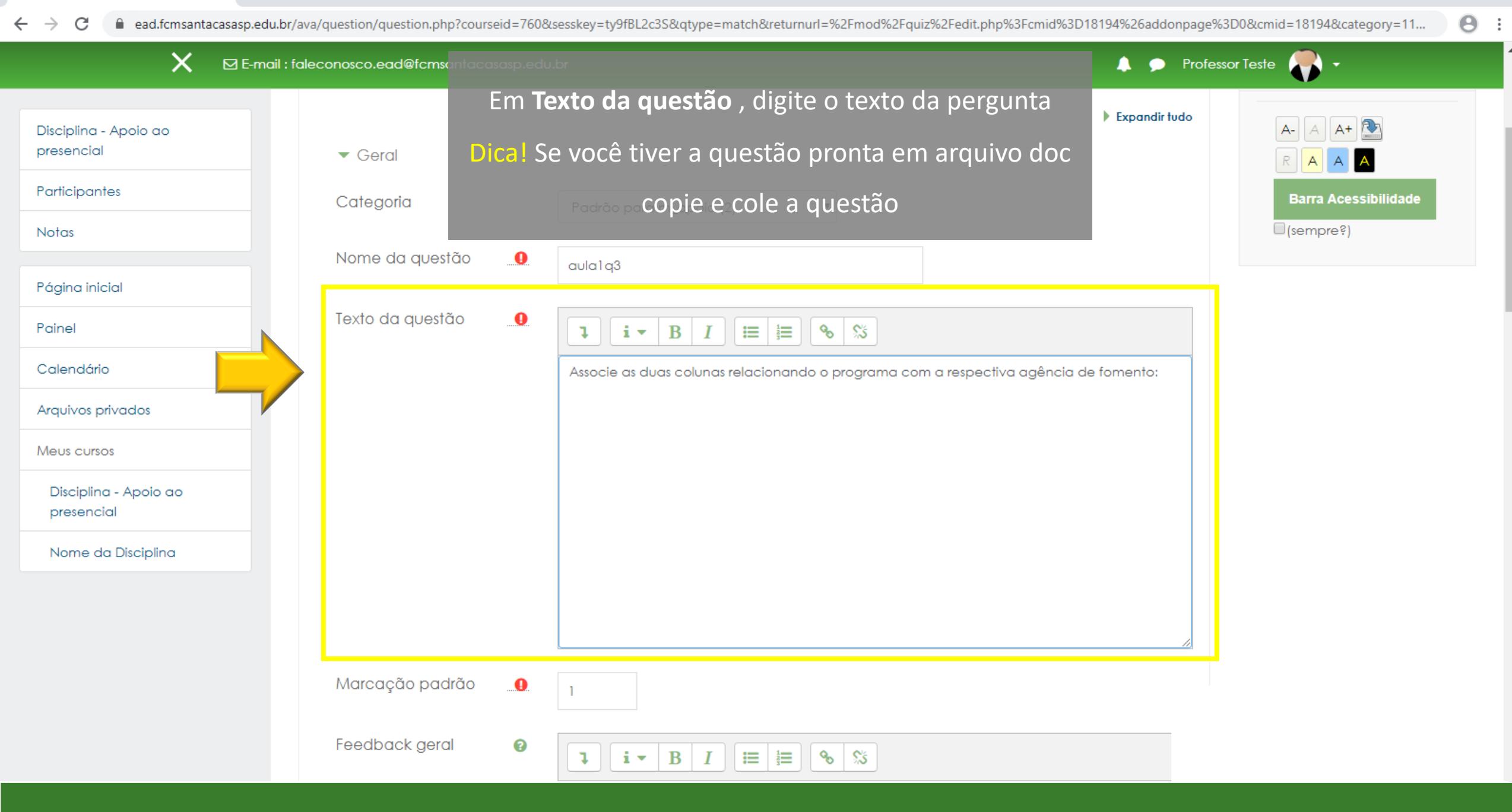

| Editando uma pergunta de Assoc                                | × +                         |                                                           | - U X                                                                                                    |
|---------------------------------------------------------------|-----------------------------|-----------------------------------------------------------|----------------------------------------------------------------------------------------------------|
| $\leftrightarrow$ $\rightarrow$ C $^{\circ}$ ead.fcmsantad    | asasp.edu.br/ava/question/q | uestion.php?qtype=match&categ                             | gory=1194&cmid=18194&courseid=760&returnurl=%2Fmod%2Fquiz%2Fedit.php%3Fcmid%3D18194%26addonpage%3D0&appendqnums 🍳 🕘 🗄                                                                                                    |
|                                                               | 🗙 🛛 E-mail : 1              | faleconosco.ead@fcmsantacasasp.e(                         | du.br 🔺 🗭 Professor Teste 🥐 👻                                                                                                    |
| Disciplina - Apoio ao<br>presencial<br>Participantes<br>Notas |                             | Em <b>Feed</b> k                                          | Associe as duas colunas relacionando o programa com a respectiva agência de fomento:<br>back geral, digite o feedback da resposta                                                                                                    |
| Painel                                                        |                             |                                                           |                                                                                                    |
| Calendário                                                    |                             |                                                           |                                                                                                    |
| Arquivos privados                                             |                             |                                                           |                                                                                                    |
| Meus cursos                                                   |                             | Marcação padrão  🗕 🔍                                      |                                                                                                    |
| Disciplina - Apoio ao<br>presencial<br>Nome da Disciplina     |                             | Feedback geral 🛛                                          | I       I       I |
|                                                               |                             | <ul> <li>Respostas</li> <li>Opções disponíveis</li> </ul> | Definir pelo menos 2 questões e 3 respostas. É possível definir outras respostas erradas ao criar<br>uma resposta a uma pergunta em branco. Itens que contém ao mesmo tempo a pergunta e a<br>resposta em branco serão ignorados.                                                                                                    |

🐔 Editando uma pergunta de Assoc 🗙 🛛 🕂

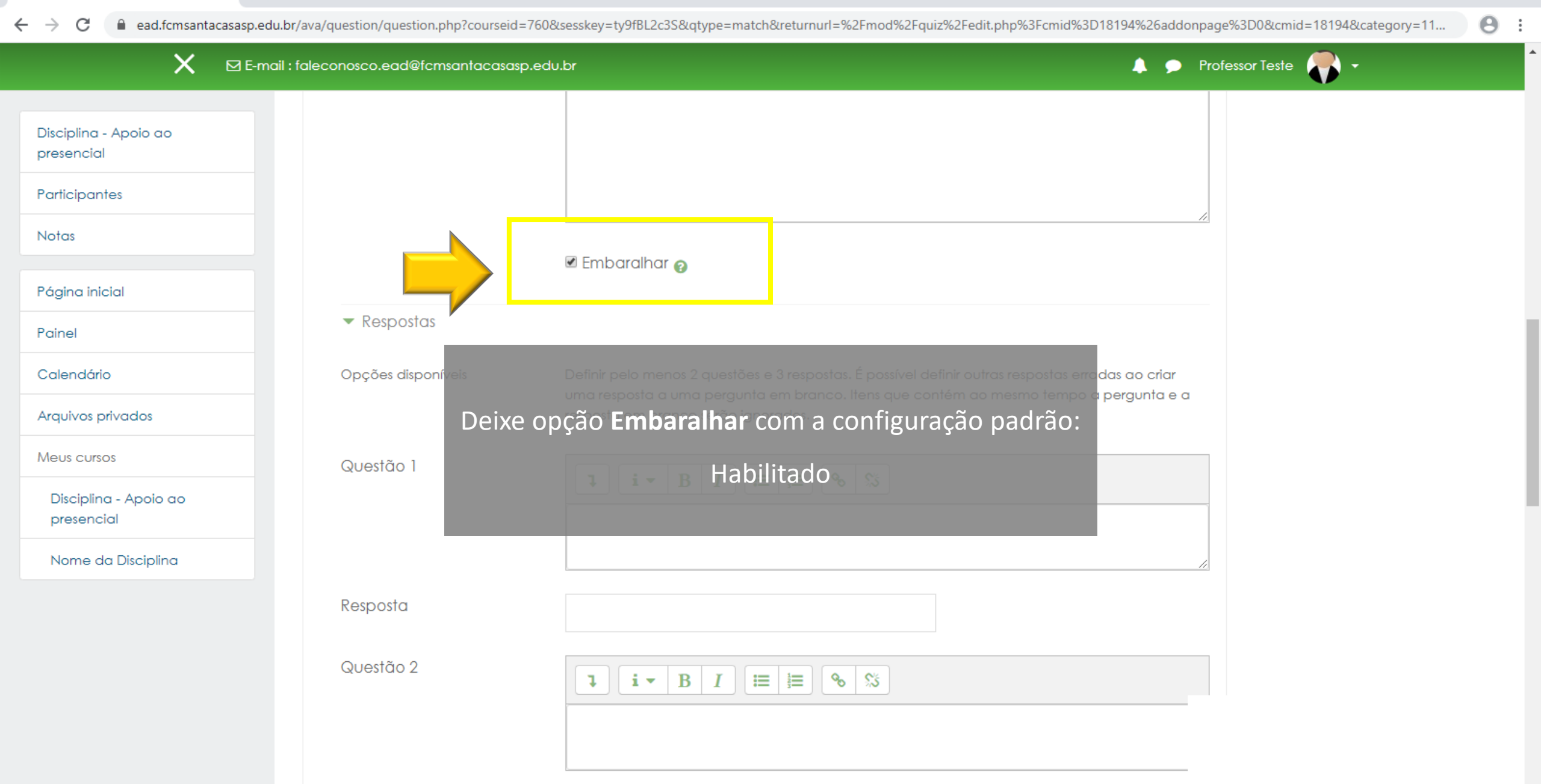

👔 Editando uma pergunta de Assoc 🗙 🛛 🕂

ead.fcmsantacasasp.edu.br/ava/question/question.php?courseid=76

 $\leftarrow \rightarrow$ 

С

|  | <br>                              |                          |                       |
|--|-----------------------------------|--------------------------|-----------------------|
|  | dit.php%3Fcmid% <mark>3D</mark> 1 | 18194%26addonpage%3D0&cn | nid=18194&category=11 |

 $\times$ 

Θ :

đ

| ×                                   | E-mail : faleconosco.ead@fc montocoscos e du br<br>Nos itens respostas você realizará a configuração de                                                                             | <b>^</b> |
|-------------------------------------|----------------------------------------------------------------------------------------------------|----------|
|                                     | Respostas                                                                                                    |          |
| Disciplina - Apoio ao<br>presencial | cada item da associação com a resposta correta<br>Opções disponíveis Definir pelo menos 2 questões e 3 respostas. É possível definir outras respostas e <mark>radas ao criar</mark> |          |
| Participantes                       | uma resposta a uma pergunta em branco. Itens que contém ao mesmo tempo a pergunta e a<br>resposta em branco serão Ignorados.                                                        |          |
| Notas                               | Questão 1                                                                                                    |          |
|                                     | 1  i = B  I  i = B  S                                                                                                    |          |
| Página inicial                      |                                                                                                    |          |
| Painel                              |                                                                                                    |          |
| Calendário                          | Resposta                                                                                                    | - 1      |
| Arquivos privados                   |                                                                                                    |          |
| Meus cursos                         | Questão 2                                                                                                    |          |
| Disciplina - Apoio ao<br>presencial |                                                                                                    |          |
| Nome da Disciplina                  |                                                                                                    | - 1      |
|                                     | Resposta                                                                                                    |          |
|                                     | Questão 3<br>I I - B I III S S                                                                                                    |          |
|                                     |                                                                                                    |          |

C @ ead.fcmsantacasasp.edu.br/ava/question/question/question.php?courseid=760&sesskey=ty9fBL2c3S&qtype=match&returnurl=%2Fmod%2Fquiz%2Fedit.php%3Fcmid%3D18194%26addonpage%3D0&cmid=18194&category...

|                                     | 🗙 🛛 E-mail : faleconosco.ead@fcmsantacasa | asp.edu.br 🔶 🗭 Professor Teste 🌏 👻                                                                                                    |  |
|-------------------------------------|-------------------------------------------|----------------------------------------------------------------------------------------------------|--|
| Disciplina - Apoio ao<br>presencial |                                           |                                                                                                    |  |
| Participantes                       |                                           |                                                                                                    |  |
| Notas                               | Opções disponíveis                        | Definir pelo menos 2 questões e 3 respostas. É possível definir outras respostas erradas ao criar<br>uma resposta a uma pergunta em branco. Itens que contém ao mesmo tempo a pergunta e a |  |
| Página inicial                      |                                           | resposta em branco serão ignorados.                                                                                                    |  |
| Painel                              | Questão I<br>O siste                      | ma libera 3 questões para associação, caso                                                                                                    |  |
| Calendário                          |                                           | <u>PPSUS</u> – Programa de pesquisa para o SUS                                                                                                    |  |
| Arquivos privados                   | precise                                   | de mais questões clique no botão: <b>3 outros</b>                                                                                                    |  |
| Meus cursos                         | Resposta                                  | conjuntos do itons om branco                                                                                                    |  |
| Disciplina - Apoio ao<br>presencial | Oussess 2                                 |                                                                                                    |  |
| Nome da Disciplina                  | QUESTOU 2                                 | $\begin{array}{c c c c c c c c c c c c c c c c c c c $                                                                                                    |  |
|                                     |                                           | AUXPE - Projeto educacional ou de pesquisa                                                                                                    |  |
|                                     | Resposta                                  | Capes                                                                                                    |  |
|                                     | Questão 3                                 | $\begin{array}{ c c c c c c c c c c c c c c c c c c c$                                                                                                    |  |
|                                     |                                           | Capacitação Tecnológica em Saúde                                                                                                    |  |
|                                     |                                           |                                                                                                    |  |
|                                     | Resposta                                  | Finep                                                                                                    |  |
|                                     |                                           | 3 Outros conjuntos de itens em branco                                                                                                    |  |

| Editando uma pergunta de Associ 🗙 👘 | - |
|-------------------------------------|---|
|-------------------------------------|---|

| C      ead.fcmsantacasasp.e     | du.br/ava/question/question.php            |                                                                                                    | Q 8             |
|---------------------------------|--------------------------------------------|----------------------------------------------------------------------------------------------------|-----------------|
|                                 | E-mail : faleconosco.ead@fcmsantacasasp.ed | u.br                                                                                                    | Professor Teste |
| plina - Apoio ao<br>encial      | Questão 3                                  | I     I     I     II     II     II     II     II     II     II     III     III     III     III     III     III     III     III     III     IIII     IIII     IIII     IIII     IIII     IIII     IIII     IIII     IIIII     IIIII     IIIIIIIIIIIIIIIIIIIIIIIIIIIIIIIIIIII |                 |
| ipantes                         |                                            |                                                                                                    |                 |
| s                               | Resposta                                   | Finep                                                                                                    |                 |
| na inicial                      | Questão 4                                  | <b>↓ i • B I ≡ ≡ % %</b>                                                                                                    |                 |
| ndário                          |                                            | Propostas para projetos temáticos                                                                                                    |                 |
| ivos privados                   |                                            |                                                                                                    |                 |
| s cursos                        | Resposta                                   | NIH                                                                                                    |                 |
| sciplina - Apoio ao<br>esencial | Questão 5                                  | <b>i</b> ■ B I 🔚 🗎 % %                                                                                                    |                 |
| ome da Disciplina               |                                            |                                                                                                    |                 |
|                                 | Resposta                                   |                                                                                                    |                 |
|                                 | Questão 6                                  | <b>↓ i • B</b> I ≔ ⊨ % %                                                                                                    |                 |
|                                 |                                            |                                                                                                    |                 |
|                                 | Resposta                                   |                                                                                                    |                 |
|                                 |                                            | 3 Outros conjuntos de itens em branco                                                                                                    |                 |
|                                 |                                            |                                                                                                    |                 |

đ

\_

 $\times$ 

| 7 | Editando | uma | pergunta | de | Assoc | × | - + |
|---|----------|-----|----------|----|-------|---|-----|
|---|----------|-----|----------|----|-------|---|-----|

### $\leftarrow \rightarrow C$ ead.fcmsantacasasp.edu.br/ava/question/question.php

| → C                                                                                                    | asp.edu.br/ava/question/question.php                                                                                                    | ର୍ 🗧 |
|----------------------------------------------------------------------------------------------------|----------------------------------------------------------------------------------------------------|------|
|                                                                                                    | 🗙 🖂 E-mail : faleconosco.ead@fcmsantacasasp.edu.br 🕴 🗭 Professor Teste 🌎 🔹                                                                                      |      |
| isciplina - Apoio ao<br>resencial<br>articipantes<br>otas                                                     | Questão 5                                                                                                    |      |
| ágina inicial<br>ainel<br>alendário<br>rquivos privados<br>leus cursos<br>Disciplina - Apoio ao<br>presencial | Responde<br>Questão é Ao terminar a configuração das respostas das<br>questões do tipo associação, clique em Salvar<br>Resposta alterações e continuar editando |      |
| Nome da Disciplina                                                                                            | 3 Outros conjuntos de itens em branco         > Feedback combinado         > Múltiplas tentativas         > Tags         Salvar alterações e continuar editando |      |
|                                                                                                    | Salvar mudanças Cancelar Este formulário contém campos obrigatórios marcados com ().                                                                            |      |

ð ×

\*

—

| _ | Ð | $\times$ |
|---|---|----------|
|   |   |          |

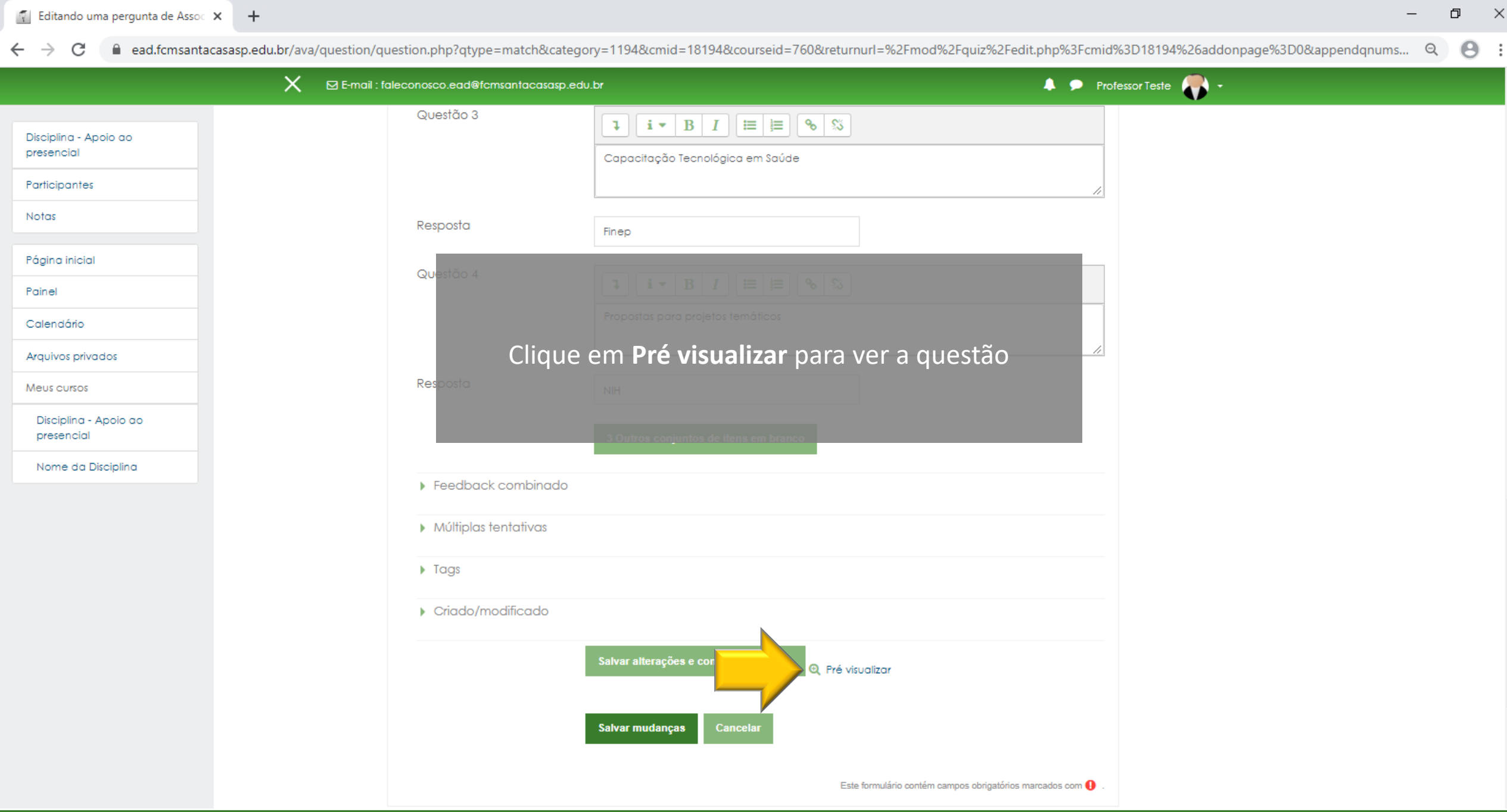

| Pré-visualizar questão: aula1q3 - Go                                                                                                    | ogle Chrome                                                                                                    |                                                                                                    |
|----------------------------------------------------------------------------------------------------|----------------------------------------------------------------------------------------------------|----------------------------------------------------------------------------------------------------|
| ead.fcmsantacasasp.edu.br/av                                                                                                    | va/question/preview.php?id=6179&courseid=760                                                                                                    | eid=760&returnurl=%2Fmod%2Fquiz%2Fedit.php%3Fcmid%3D18194%26addonpage%3D0&appendqnums Q 🙁 🕄                                                                                      |
| Questão 1     Associe as dua       Ainda não     respondida       Vale 1,00     Propostas para       ponto(s).     Capacitação 1       AUXPE - Projeta       PPSUS - Program | s colunas relacionando o programa com a respectiva agência de fomento:<br>a projetos temáticos Escolher \$<br>Tecnológica em Saúde Escolher \$<br>o educacional ou de pesquisa Escolher \$<br>ma de pesquisa para o SUS Escolher \$ | Professor Teste<br>Professor Teste<br>Para o estudante a questão<br>aparecerá como o destaque ao lado                                                                            |
| Começar de novo Salvar                                                                                                    | Preencher com respostas corretas Enviar e finalizar Fechar preview                                                                                                    | sos                                                                                                    |
| <ul> <li>Informação técnica </li> <li>◆ Opções de tentativa</li> <li>Como se comportam </li> <li>as questões</li> <li>Valor da questão</li> </ul>                            | Feedback adiado                                                                                                    | Contrair fudo branco                                                                                                    |
| ✓ Opções de exibição                                                                                                    | Comece novamente com estas opções                                                                                                    | · · ·                                                                                                    |
|                                                                                                    | Salvar                                                                                                    | alterações e continuar editando               Q             Pré visualizar           mudanças       Cancelar          Este formulário contém campos obrigatórios marcados com () |

|   | Pré-visualizar ques                                                                                                    | tão: aula1q3 - Go                                                                                                    | oogle Chrome                                                                                                    |                                                                                        |                                        | >                                   | ×               |                                                             |                                           | — | þ | $\times$ |
|---|----------------------------------------------------------------------------------------------------|----------------------------------------------------------------------------------------------------|----------------------------------------------------------------------------------------------------|----------------------------------------------------------------------------------------|----------------------------------------|-------------------------------------|-----------------|-------------------------------------------------------------|-------------------------------------------|---|---|----------|
| ۵ | ead.fcmsantaca                                                                                                    | asasp.edu.br/a                                                                                                    | va/question/preview.php?id=                                                                                                    | =6179&courseid=76                                                                      | 50                                     |                                     | Q               | Returnurl=%2Fmod%2Fquiz%2Fedit.php%3Fcmid%                  | 3D18194%26addonpage%3D0&appendqnumstring= | Q | Θ | :        |
|   | Questão 1<br>Ainda não<br>respondida<br>Vale 1,00<br>ponto(s).<br>Começar de nov<br>nformação técnio<br>← Opções do<br>Como se cor<br>as questões<br>Valor da que | Associe as dua<br>PPSUS - Progra<br>AUXPE - Projeto<br>Propostas para<br>Capacitação 1<br>vo Salvar<br>ca ? )<br>e tentativa<br>mportam ? | Se colunas relacionando o progra<br>ima de pesquisa para o SUS<br>o educacional ou de pesquisa<br>a projetos temáticos<br>Tecnológica em Saúde           Preencher com respostas corre           Feedback adiado           1           Comece novamente com es | Tama com a respectiva<br>FAPs ¢<br>Capes ¢<br>Finep ¢<br>NIH ¢<br>tas Enviar e finaliz | agência de fomento:                    | ▼ Contrair tudo                     |                 | A Para testar<br>associação e<br>fi<br>Solutionaria<br>anco | Professor Teste                           |   |   |          |
|   | ▼ Opçoes d                                                                                                    | e exibiçao                                                                                                    |                                                                                                    |                                                                                        |                                        |                                     | -               |                                                             |                                           |   |   | 1        |
|   |                                                                                                    |                                                                                                    |                                                                                                    | ▶ Criado/m                                                                             | odificado<br>Salvar alte<br>Salvar mue | trações e continuat<br>danças Cance | r edit:<br>ælar | do Q Pré visualizar                                         |                                           |   |   |          |

| 🐔 Pré-visualizar que                              | stão: aula1q3 - Google Chrome                                                  | -                                                                                                    |               | ×       | — — — ×                                                                                     |
|---------------------------------------------------|--------------------------------------------------------------------------------|----------------------------------------------------------------------------------------------------|---------------|---------|---------------------------------------------------------------------------------------------|
| ead.fcmsanta                                      | casasp.edu.br/ava/question/preview.                                            | .php?id=6179&previewid=18379&courseid=760&variant=                                                                                 | 1&corr        | Q       | 0&returnurl=%2Fmod%2Fquiz%2Fedit.php%3Fcmid%3D18194%26addonpage%3D0&appendqnumstring= Q 🙁 🗄 |
| Questão <b>1</b><br>Parcialmente<br>correto       | Associe as duas colunas relacionando                                           | o o programa com a respectiva agência de fomento:                                                                                  |               | Î       | 🔺 🗩 Professor Teste 🌄 -                                                                     |
| Atingiu 0,50 de<br>1,00                           | PPSUS – Programa de pesquisa para o<br>AUXPE – Projeto educacional ou de pe    | o SUS FAPs • •                                                                                                    |               |         |                                                                                             |
|                                                   | Propostas para projetos temáticos                                              | Finep 🗢 🗙                                                                                                    |               | 1       | Saúde                                                                                       |
|                                                   | Capacitação Tecnológica em Saúde                                               | NIH 🗢 🗙                                                                                                    |               | 1       |                                                                                             |
|                                                   | Sua resposta está parcialmente corret<br>Você selecionou corretamente 2.       | ta.                                                                                                    |               | ł       |                                                                                             |
|                                                   | PPSUS – Programa de pesquisa para o                                            | SUS> FAPs                                                                                                    |               |         |                                                                                             |
| AUXPE – Projeto educacional ou de pesquisa> Capes |                                                                                |                                                                                                    |               |         | bos li la la la la la la la la la la la la la                                               |
|                                                   | Capacitação Tecnológica em Saúde                                               | e> Finep                                                                                                    |               |         | 1                                                                                           |
|                                                   | A resposta correta é: PPSUS – Programa<br>pesquisa → Capes, Propostas para pro | na de pesquisa para o SUS → FAPs, AUXPE – Projeto educacional ou<br>rojetos temáticos → NIH, Capacitação Tecnológica em Saúde → Fi | ı de<br>nep.  |         | branco                                                                                      |
| Começar de no                                     | ovo Salvar Preencher com respost                                               | atas corretas Enviar e finalizar Fechar preview                                                                                    |               |         |                                                                                             |
| Informação técn                                   | ica 🕜 🜗                                                                        |                                                                                                    |               |         |                                                                                             |
| <ul> <li>Opções o</li> </ul>                      | de tentativa                                                                   | <b>~</b> c                                                                                                    | Contrair tudo | Ŧ       |                                                                                             |
|                                                   |                                                                                | <ul> <li>Criado/modificado</li> </ul>                                                                                              |               |         |                                                                                             |
|                                                   |                                                                                | Salvar alteraçõ                                                                                                    | es e contin   | uar edi | tando Q Pré visualizar                                                                      |
|                                                   |                                                                                | Salvar mudanç                                                                                                    | as Ca         | ncelar  |                                                                                             |

| 🐔 Pré-visuali                                                    | lizar quest                                  | tão: aula1q3 - Goo                                                                                            | ogle Chrome                                                                                                    | -                                                                                                    |               | >               | <                   | -                                                                                |   | đ | × |
|------------------------------------------------------------------|----------------------------------------------|----------------------------------------------------------------------------------------------------|----------------------------------------------------------------------------------------------------|----------------------------------------------------------------------------------------------------|---------------|-----------------|---------------------|----------------------------------------------------------------------------------|---|---|---|
| ead.fcm                                                          | nsantaca                                     | asasp.edu.br/ava                                                                                              | a/question/preview.php?id=                                                                                                    | =6179&previewid=18374&courseid=760&variant=                                                                                                    | 1&corr        | . (             | २ <sub>eid=76</sub> | 50&returnurl=%2Fmod%2Fquiz%2Fedit.php%3Fcmid%3D18194%26addonpage%3D0&appendqnums | Q | Θ | : |
| Guestão <b>1</b><br>Parcialmen<br>correto<br>Atingiu 0,5<br>1,00 | 1<br>ente<br>50 de                           | Associe as duas<br>Propostas para<br>Capacitação Te<br>AUXPE - Projeto<br>PPSUS - Program<br>Sua resposta est | colunas relacionando o progra<br>projetos temáticos<br>ecnológica em Saúde<br>educacional ou de pesquisa<br>na de pesquisa para o SUS<br>tá parcialmente correta. | rama com a respectiva agência de fomento:                                                                                                    |               |                 | ▲<br>Saúde          | Professor Teste      Feedback Geral configurado      S      S                    |   |   | * |
| Começ:<br>Informaçõ                                              | ar de nov                                    | A resposta corre<br>AUXPE - Projeto                                                                           | eta é: Propostas para projetos te<br>educacional ou de pesquisa →<br>Preencher com respostas corret:                                                              | temáticos → NIH, Capacitação Tecnológica em Saúde →<br>→ Capes, PPSUS - Programa de pesquisa para o SUS → FAF<br>etas Enviar e finalizar Fechar preview | Finep,<br>Ps. | lo              | branco              |                                                                                  |   |   |   |
| ▼ Op<br>Come<br>as que<br>Valor                                  | oções de<br>o se con<br>Jestões<br>r da que: | e tentativa<br>nportam 🛛 🛛                                                                                    | Feedback adiado                                                                                                    | \$                                                                                                    |               |                 |                     |                                                                                  |   |   |   |
|                                                                  |                                              |                                                                                                    |                                                                                                    | Salvar alteraçõ<br>Salvar mudanç                                                                                                    | ies e cont    | tinuar<br>Cance | editando            | Q Pré visualizar                                                                 |   |   |   |
|                                                                  |                                              |                                                                                                    |                                                                                                    |                                                                                                    |               |                 |                     | Este formulário contém campos obrigatórios marcados com 🕕 .                      |   |   | _ |

| 🚺 Pré-visualizar que                                                             | stão: aula1q3 - Goo                                                                                                    | ogle Chrome                                                                                                    | -                                               |              | $\times$ | — 0 ×                                                                                       |
|----------------------------------------------------------------------------------|----------------------------------------------------------------------------------------------------|----------------------------------------------------------------------------------------------------|-------------------------------------------------|--------------|----------|---------------------------------------------------------------------------------------------|
| ead.fcmsanta                                                                     | casasp.edu.br/av                                                                                                    | /a/question/preview.php?id=                                                                                                    | 6179&previewid=18374&courseid=760&variant=1     | &corr        | Q        | eid=760&returnurl=%2Fmod%2Fquiz%2Fedit.php%3Fcmid%3D18194%26addonpage%3D0&appendqnums Q 🙁 : |
| Questão 1<br>Parcialmente<br>correto<br>Atingiu 0,50 de<br>1,00                  | Associe as duas<br>Propostas para<br>Capacitação T<br>AUXPE - Projeto<br>PPSUS - Program<br>Sua resposta es<br>Você seleciono<br>A resposta corre<br>AUXPE - Projeto | s colunas relacionando o progra<br>projetos temáticos<br>iecnológica em Saúde<br>o educacional ou de pesquisa<br>ma de pesquisa para o SUS<br>tá parcialmente correta.<br>ou corretamente 2.<br>eta é: Propostas para projetos te<br>o educacional ou de pesquisa → | ama com a respectiva agência de fomento:<br>NIH | ïnep,        |          | Professor Teste                                                                             |
| Começar de no                                                                    | ovo Salvar<br>icc                                                                                                    | Preencher com respostas correta                                                                                                    | as Enviar e finalizar Fechar preview            | ontrair tudo |          | fechar a visualização                                                                       |
| <ul> <li>Opções o<br/>Como se co<br/>as questões</li> <li>Valor da qu</li> </ul> | de tentativa<br>omportam 🕜<br>estão                                                                                                    | Feedback adiado                                                                                                    | \$                                              |              |          |                                                                                             |
|                                                                                  |                                                                                                    |                                                                                                    | Salvar alteraçõe                                | es e continu | uar edi  | ando 🗨 Pré visualizar                                                                       |
|                                                                                  |                                                                                                    |                                                                                                    | Salvar mudança                                  | as Car       | ncelar   | Este formulário contém campos obrigatórios marcados com 🕕 .                                 |

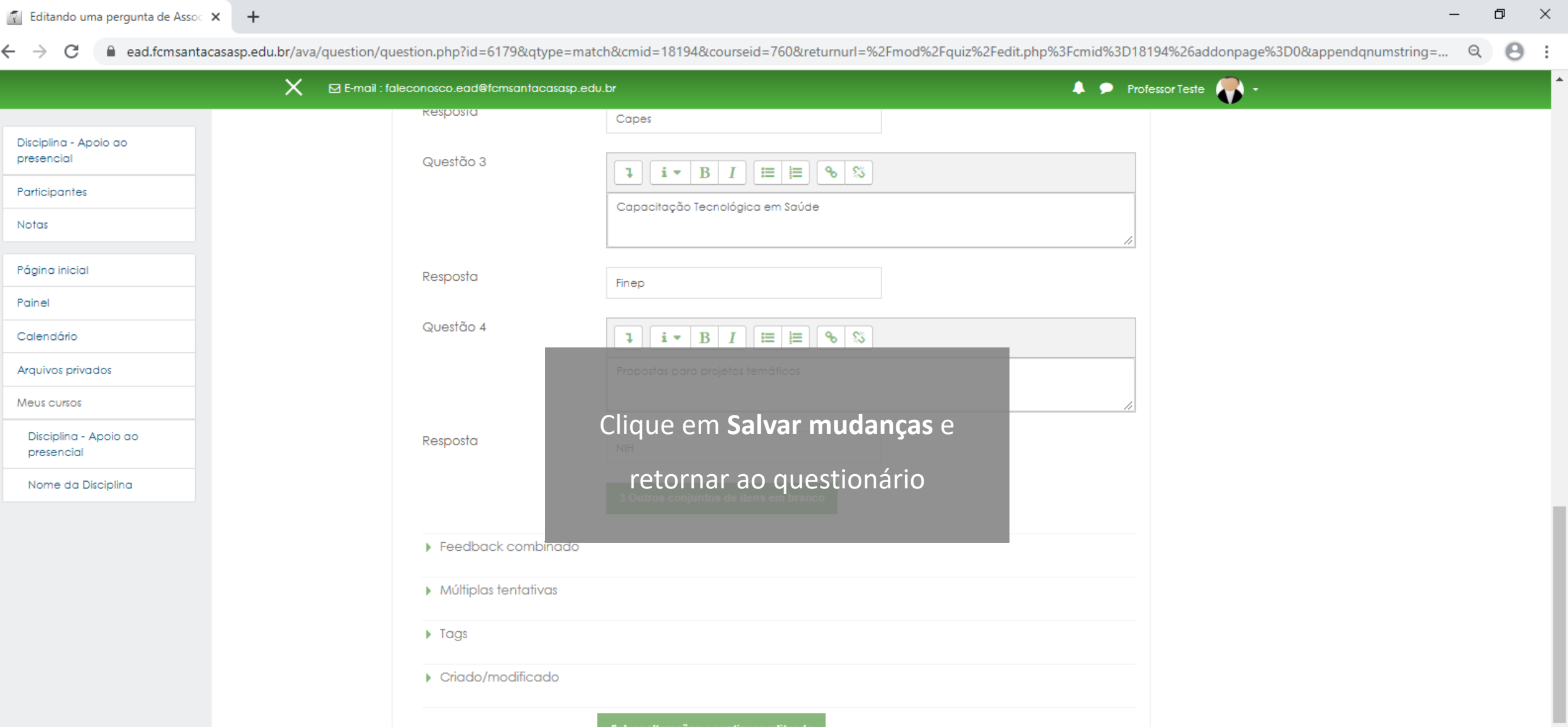

Salvar mudanças

Cancelar

<u>Pré visualizar</u>

Q 8 :

## ← → C ead.fcmsantacasasp.edu.br/ava/mod/quiz/edit.php?cmid=18194&cat=1194%2C31837&qpage=0

|                                     | X 🛛 E-mail : faleconosco.ead@fcmsantacasasp.edu.br               | 🐥 🗩 Professor Teste 🍼 👻                                                                                                    |
|-------------------------------------|------------------------------------------------------------------|----------------------------------------------------------------------------------------------------|
| Disciplina - Apoio ao<br>presencial |                                                                  |                                                                                                    |
| Participantes<br>Notas              | Agora vamos configurar o<br>Págin                                | Valor da questão                                                                                                    |
| Página inicial                      |                                                                  |                                                                                                    |
| Painel                              | Editando questionário: Aula 1 - Questionário@                    | ACESSIBILIDADE                                                                                                    |
| Calendário                          | Perg Neste exemplo a questão terá                                | valor 2,5 clique no lápis                                                                                                    |
| Arquivos privados                   | Rep: juliar Selecione multiplas questões                         |                                                                                                    |
| Meus cursos                         | para editar o                                                    | Value Misturar as questões 🕢                                                                                                    |
| Disciplina - Apoio ao<br>presencial | Página 1                                                         | Adicionar                                                                                                    |
| Nome da Disciplina                  |                                                                  | cial a concessão de financi Q 💼 3,00 🖉<br>Adicionar 🗸                                                                                                    |
|                                     | ↓ ↓ 2 ••♦ aula1q2 Analise a afirmativa e indique Verdadeiro ou F | also: O Conselho Nacional 🍳 🛍 2,00 🖋                                                                                                    |
|                                     | Página 3                                                         | Adicionar -                                                                                                    |
|                                     | Talando o progr                                                  | ama com a respectiva de la companya de la companya de |
|                                     |                                                                  |                                                                                                    |
|                                     |                                                                  |                                                                                                    |
|                                     |                                                                  |                                                                                                    |
|                                     |                                                                  |                                                                                                    |
|                                     | ◄ Tarefa                                                         | O que e Moodle 🕨                                                                                                    |
|                                     |                                                                  |                                                                                                    |
|                                     | 4                                                                | *                                                                                                    |

### $\leftrightarrow \rightarrow G$ ead.fcmsantacasasp.edu.br/ava/mod/quiz/edit.php?cmid=18194&cat=1194%2C31837&qpage=0

| · · · · C · · ead.fcmsantacas                                                                                                    | asp.edu.br/ava/mod/quiz/edit.php?cmid=18194&cat=1194%2C31837&qpage=0                                                                                                    |                                                                                                    | ବ 😝 : |
|----------------------------------------------------------------------------------------------------|----------------------------------------------------------------------------------------------------|----------------------------------------------------------------------------------------------------|-------|
|                                                                                                    | X 🖾 E-mail : faleconosco.ead@fcmsantacasasp.edu.br                                                                                                    | 🌲 🗩 Professor Teste 🌎 🗸                                                                                                    |       |
| Disciplina - Apoio ao<br>presencial                                                                                                    | FACULDADE DE CIÈNCIAS MÉDICAS DA<br>SANTA CASA<br>DE SÃO PAULO                                                                                                    |                                                                                                    |       |
| Participantes<br>Notas<br>Página inicial<br>Painel<br>Calendário<br>Arquivos privados<br>Meus cursos<br>Disciplina - Apoio ao<br>presencial<br>Nome da Disciplina | Digite o valor 2.5 (dois ponto cinco         Forma intelat       Produção       Discibiro - Apolo do presencial / de salvar         Importante O AVA só aceita valor         Perguna intelat       O AVA só aceita valor         Perguna intelat       O AVA só aceita valor         Perguna intelat       O AVA só aceita valor         Perguna intelat       O AVA só aceita valor         Perguna intelat       O AVA só aceita valor         Perguna intelat       O AVA só aceita valor         Perguna intelat       O AVA só aceita valor         Perguna intelat       O AVA só aceita valor         Perguna intelat       O AVA só aceita valor         Perguna intelat       O AVA só aceita valor         Perguna intelat       O AVA só aceita valor         Perguna intelat       Perguna intelat         Página intelat       1         Página 2       ••• aulaiqi Analise a afirmativa e indique Verdadeiro ou Falso         Página 3       •• aulaiqi Associe as duas colunas relacionando o programa | b) e tecle Enter para<br>mod xx - Period a color xx x - X + a 1 - Questionário / Editar questionário<br>e s decimais com o<br>Total de availações: 7,50<br>Misturar as questões ?<br>Adicionar -<br>a concessão de financi Q 3,00 /<br>Adicionar -<br>com a respecti 2,50 /<br>Adicionar - |       |
|                                                                                                    | ◄ Tarefa                                                                                                    | O que e Moodle 🕨                                                                                                    |       |
|                                                                                                    | 4                                                                                                    |                                                                                                    |       |

Θ :

Q

### C ead.fcmsantacasasp.edu.br/ava/mod/quiz/edit.php?cmid=18194&cat=1194%2C31837&qpage=0

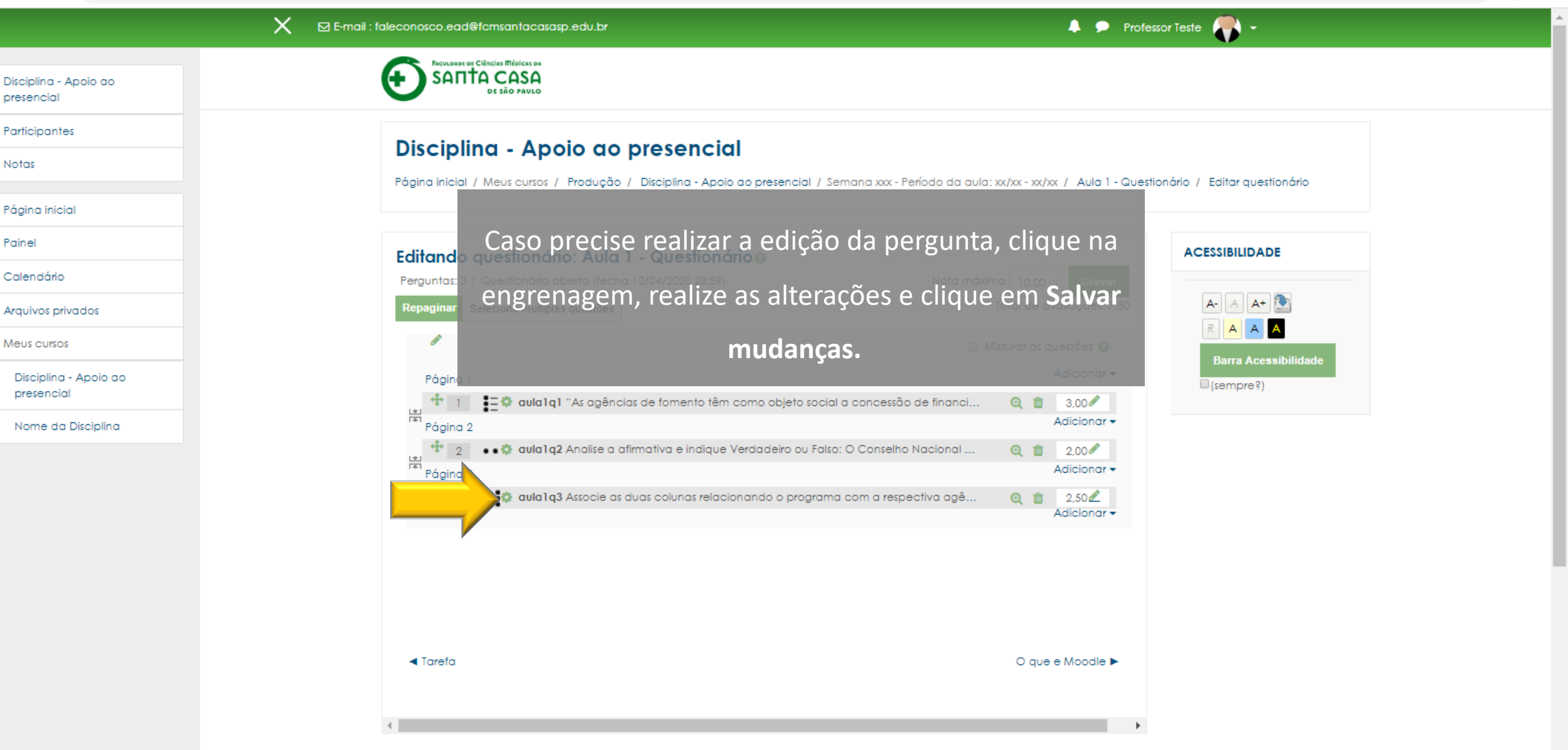

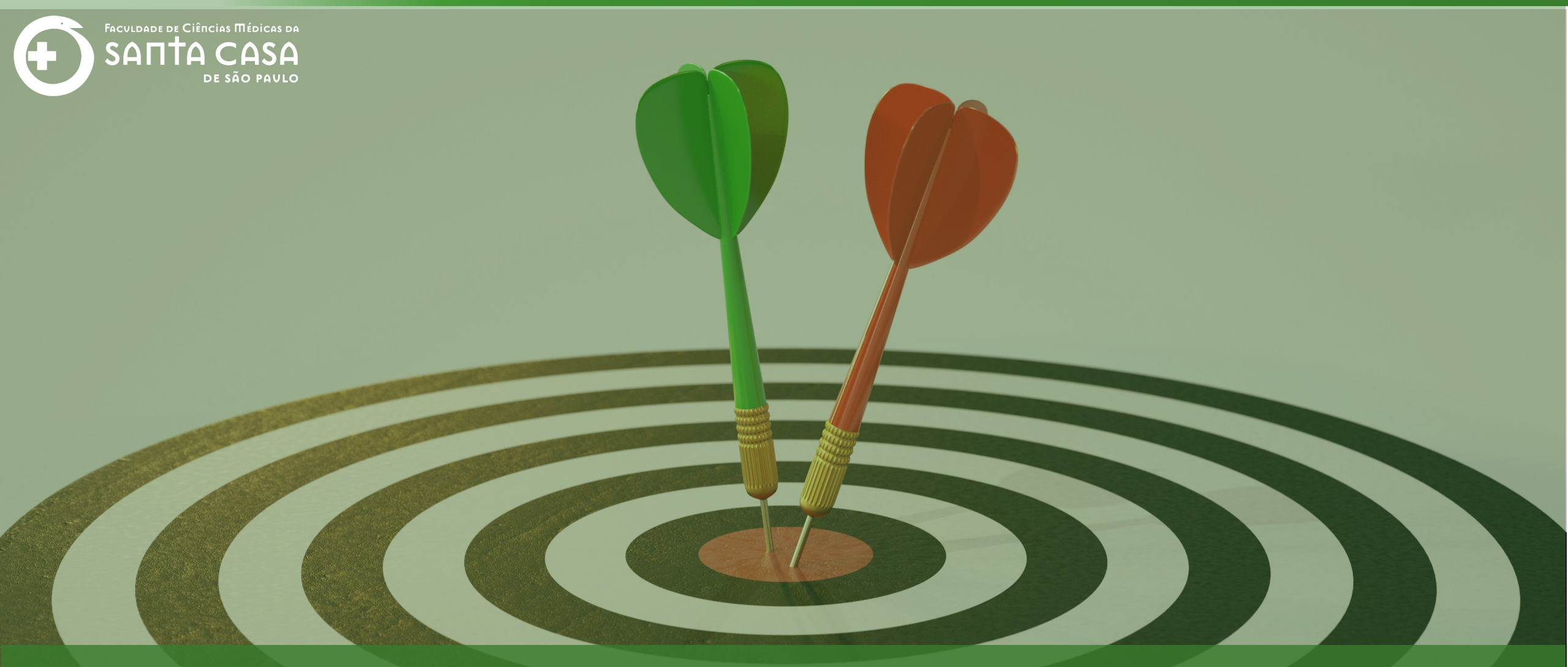

Agora que você aprendeu como inserir a questão do tipo **associação**, <u>acesse os outros tutorias</u> sobre Tipos de Questão.

Coordenação Geral Profº Dr. Manoel Carlos Sampaio de Almeida Ribeiro

> Coordenação Técnica Profª Drª Ana Paula G. D. Carrare Profª Drª Cristiane Camilo Hernandez

Coordenação Pedagógica Prof<sup>a</sup> Dr<sup>a</sup> Livia Keismanas de Ávila Prof<sup>a</sup> Me Luciana Gonzaga Santos Cardoso Secretária Sara Cristina dos Santos Muniz

> Design Instrucional Lívia Moreiras Sena Lucio Seisho Inafuku

Tecnologia Instrucional Rodrigo Calado

Audiovisual Rodrigo Ciasi dos Santos

Imagens Shutterstock Fundação Arnaldo Vieira de Carvalho - FAVC

Faculdade de Ciências Médicas da Santa Casa de São Paulo - FCMSCSP

Coordenadoria de Educação a Distância - CEAD

Abril/2020

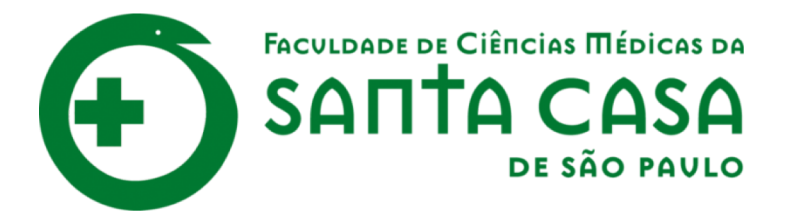

CEAD

Coordenadoria de Educação a Distância

FAVC

Fundação Arnaldo Vieira de Carvalho